| Référence l<br>DT-ENG-1 | Doc. :<br><b>5-FR</b> | FAQ                                                                                                    | Bul                                        |
|-------------------------|-----------------------|----------------------------------------------------------------------------------------------------|--------------------------------------------|
| Produit:                | NovaSca               | le BLADE Series                                                                                           | Date : septembre 2009                      |
| Objet:                  | Installati            | on de la Console RDS/Ghost Solution Suite 2.5.                                                            |                                            |
| Résumé :                | Cette not<br>nécessai | te explique comment installer la solution RDS/GS<br>re à son utilisation sur la machine qui sera utilisée | S et l'environnement<br>comme Console RDS. |

# Installation du serveur de déploiement

# 1. Pré-requis :

- Serveur RDS sur le même réseau que les serveurs lames à déployer
- Serveur installé avec l'un des systèmes suivants :
  - o Windows Server 2008
  - o Windows Server 2003 Standard/Enterprise SP1
  - o Windows Server 2003 R2 Standard/Enterprise,
- Capacité disque pour accueillir les images «.gho» selon le nombre d'images à réaliser,
- Un seul serveur TFTP et un seul serveur DHCP actifs sur le réseau qui sera utilisé.
- Installer Microsoft XML Services 6.0 (MSXML 6.0) pour utiliser l'Assistant d'amorçage.

# 2. Installation de l'environnement de déploiement

# 2.1. Serveur PXE (Pre-eXecution Environment)

Pour disposer d'un serveur PXE permettant le téléchargement d'un pré-SE pour les opérations de capture et de clonage d'images système, vous pouvez installer le serveur PXE des « 3Com Boot Services » qui sont fournis sur le DVD de RDS/GSS 2.5 (voir l'installation du serveur TFTP des « 3Com Boot Services » ci-dessous).

# 2.2. Serveur TFTP

Pour pouvoir utiliser le serveur TFTP des « 3Com Boot Services » :

Créez un répertoire (par exemple TFTPBOOT) sur le serveur de déploiement.

Insérez le DVD RDS/GSS 2.5 dans le lecteur.

Le menu ci-dessous doit s'ouvrir automatiquement, sinon rendez-vous à la racine du DVD et lancez le programme **CDStart.exe**.

Cliquez sur Installer les outils et les utilitaires.

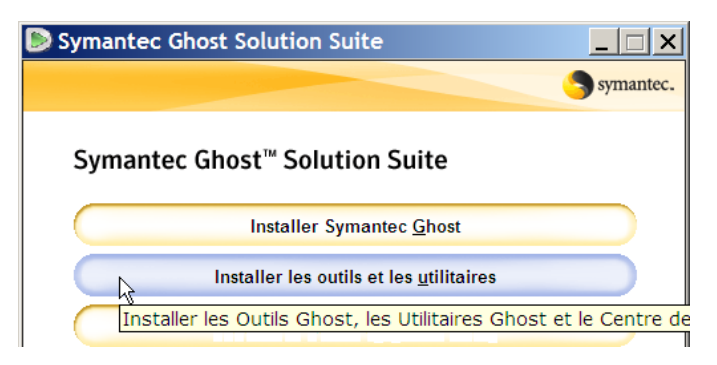

Dans le menu suivant, cliquez sur Installer le serveur 3Com Boot Services PXE.

| Symantec Ghost Solution Suite                                       |           |
|---------------------------------------------------------------------|-----------|
|                                                                     | symantec. |
| Symantec Ghost <sup>™</sup> Solution Suite                          |           |
| Installer l'Assistant à la migration d' <u>u</u> tilisateur Symante | ec 🛛      |
|                                                                     |           |
| Installer DeployCenter                                              |           |
| Parcourir la boîte à outils DeployCenter                            |           |
| Installer le <u>s</u> erveur 3Com Boot Services PXE                 |           |
| Installer les Services d'amorçage de 3Com                           |           |

Puis cliquez sur Install 3Com Boot Services.

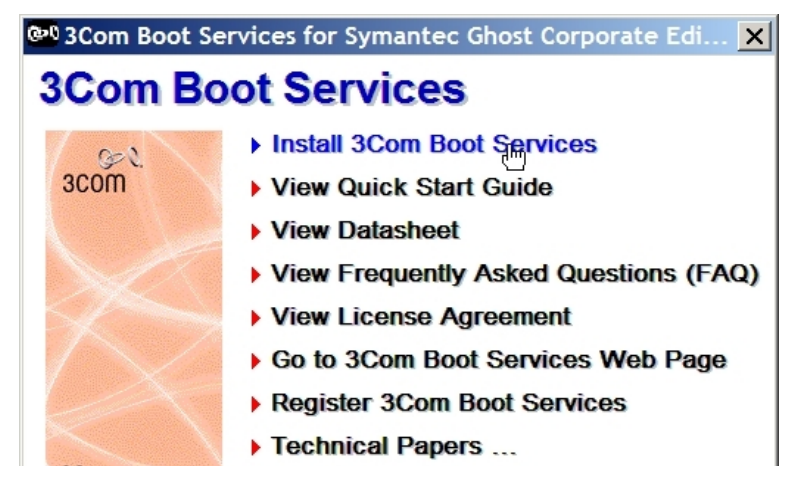

Le programme d'installation se lance. Dans les deux écrans qui suivent, cliquez sur **Next** puis **Yes** pour accepter le « Software Licence Agreement ».

Dans l'écran ci-dessous, cliquez Next

(ou Browse... si vous voulez modifier le répertoire d'installation du logiciel).

|      | Setun will install Boot Services in the following folder                        |
|------|---------------------------------------------------------------------------------|
| Z.N. | To install to this folder, click Next                                           |
| 3com | To install to a different folder, click Browse and select another folder.       |
|      | You can choose not to install Boot Services by clicking Cancel to exi<br>Setup. |
|      |                                                                                 |

Dans l'écran « Choose TFTPBOOT Directory », cliquez sur Next

(ou sur **Browse** pour modifier l'emplacement du répertoire TFTPBOOT s'il ne correspond pas à celui que vous avez créé précédemment).

Dans l'écran « Setup Type » ci-dessous, sélectionnez Custom puis cliquez sur Next.

| Setup Type            |                                                                                                    | × |
|-----------------------|----------------------------------------------------------------------------------------------------|---|
|                       | Click the type of Setup you prefer, then click Next.                                                |   |
| scom                  | Administrator<br>Custom<br>Server                                                                   |   |
| 3Com<br>Boot Services | Pescription<br>You may choose the components you want to install.<br>Recomended for advanced users. |   |
|                       | < <u>B</u> ack <u>N</u> ext > Cancel                                                                |   |

Dans l'écran « Select Components », cochez les cases TFTP Service for NT, TFTP Server Application et PXE Service for NT puis cliquez sur Next.

|                       | Select the components you want to install, clear th<br>do not want to install. | e components you |
|-----------------------|--------------------------------------------------------------------------------|------------------|
| 6-2                   | <u>C</u> omponents                                                             |                  |
| 30011                 | BOOTP Service for NT                                                           | 0K 🔺             |
|                       | BOOTP Server Application                                                       | 0 K              |
|                       | ✓ TFTP Service for NT                                                          | 356 K            |
|                       | TFTP Server Application                                                        | 304 K            |
|                       | ☑ PXE Service for NT                                                           | 212 K            |
|                       | Description                                                                    | J.               |
|                       | This component contains the TFTP Service for<br>use with Windows NT.           | Change           |
| 3Com<br>Boot Services | k                                                                              |                  |
|                       | Space Required:                                                                | 2808 K           |
|                       | Space Available:                                                               | 4037000 k        |

Dans les deux écrans suivants, cliquez sur Next puis Finish.

| Boot Services Setup C | omplete                                      |
|-----------------------|----------------------------------------------|
| scom                  | Setup has finished installing Boot Services. |
| 3Com<br>Boot Services | Click Finish to complete Setup.              |
|                       | < Back Finish                                |

Le serveur TFTP et le serveur PXE des 3Com Boot Services sont installés.

Intel Platform Expertise Center – Engineering NovaScale Blade Series

<u>Notes</u> :

- Serveur TFTP : il est possible d'utiliser d'autres serveurs TFTP que celui de 3Com pour le téléchargement des images de démarrage (par exemple TFTPd32, Solarwinds, ...).
- Serveur PXE : il est également possible d'utiliser d'autres serveurs PXE que celui des 3Com Boot Services. Par exemple, si le composant Remote Installation Services de Windows Server est installé sur votre système, il est possible d'utiliser le serveur PXE qui fait partie de ce paquet (il n'est pas nécessaire de lancer la configuration du serveur RIS pour pouvoir utiliser le serveur PXE).

## 2.3. Serveur DHCP

Nous avons utilisé le serveur DHCP de Windows 2003 Server.

D'autres serveurs DHCP sont utilisables (par exemple celui de Tftpd32) mais le serveur DHCP de Windows dispose d'un certain nombre de fonctionnalités intéressantes : réservation d'adresses, plages d'exclusion, durée des baux...

Pour l'activer, cliquez sur

Démarrer ightarrow Panneau de configuration ightarrow Ajouter ou supprimer des programmes

Cliquez sur Ajouter ou supprimer des composants Windows.

| 🐻 Ajouter ou supprimer o    | des programmes                                                        |                         |                 |
|-----------------------------|-----------------------------------------------------------------------|-------------------------|-----------------|
|                             | Programmes actuellement installés :                                   | <u>T</u> rier par : Nom | •               |
| supprimer des               | 🗗 7-Zip 4.57                                                          | Taille                  | 2,86Mo          |
| programmes                  |                                                                       | Utilisé <u>occas</u>    | sionnellement — |
| <b>1</b>                    | Derniè                                                                | re utilisation          | 23/04/2008      |
| Ajouter de                  | Pour supprimer ce programme de votre ordinateur, cliquez sur Supprime | er.                     | Supprimer       |
| <u>n</u> ouveaux programmes | Adobe Flash Player 10 Plugin                                          |                         |                 |
| 🧊 📐 🗕                       | 🞽 Adobe Flash Player ActiveX                                          |                         |                 |
| Ajouter ou supprimer        | 📕 Adobe Reader 8.1.2 - Français                                       | Taille                  | 100,00Mo        |
| <u>W</u> indows             | 玢 Adobe Shockwave Player                                              |                         | •               |

Sélectionnez Services de mise en réseau puis Détails...

| omposants Windows<br>Vous pouvez ajouter ou supprimer de    | es composants de Windo                                  | NS.                                 | F  |
|-------------------------------------------------------------|---------------------------------------------------------|-------------------------------------|----|
| Pour ajouter ou supprimer des compo                         | osants, sélectionnez la ca                              | se à cocher                         | L. |
| correspondante. Une case grisée sig                         | nifie que seule une partie<br>tans un composant, clique | du composant sera<br>ez sur Détails |    |
| <u>Composants</u> :                                         | ano an composant, orqu                                  |                                     |    |
| 🔲 🛄 Services de messagerie élec                             | tronique                                                | 1,1 Mo 🔺                            |    |
| 🗹 🚔 Services de mise er véseau                              |                                                         | 2,8 Mo                              |    |
| 🗆 🞯 Services de télécopie                                   |                                                         | 8,0 Mo                              |    |
| 🔲 🧾 Services d'installation à dista                         | ince                                                    | 2,0 Mo                              |    |
|                                                             |                                                         | . ou 🎽                              |    |
| Description : Contient un ensemble<br>consacrés aux réseau: | de services et de protoco<br>«                          | es spécialisés                      |    |
| Espace disque total nécessaire :                            | 4,4 Mo                                                  | Détails                             |    |
| Espace disponible sur le disque :                           | 5303,0 Mo                                               |                                     |    |
|                                                             |                                                         |                                     |    |

Sélectionnez Protocole DHCP (Dynamic Host Configuration Procotol) puis cliquez OK.

| installee. Pour voir ce qui est inclus c<br>Sous- <u>c</u> omposants de Services de mi: | lans un composant, (<br>se en réseau :         | cliquez sur De                | tails.          |
|-----------------------------------------------------------------------------------------|------------------------------------------------|-------------------------------|-----------------|
| 🗹 🖳 Protocole DHCP (Dynamic H                                                           | lost Configuration Pro                         | otocol)                       | 0,0 Mo 🔺        |
| 🗆 🚚 Proxy RP🛇 ur HTTP                                                                   |                                                |                               | 0,0 Mo          |
| 🗆 🚚 Service d'authentification Int                                                      | ernet                                          |                               | 0,0 Mo          |
| 🗆 🚚 Service de quarantaine pour                                                         | les clients distants                           |                               | 0,1 Mo          |
| 🗆 🚚 Service WINS (Windows Inte                                                          | ernet Name Service)                            |                               | 1,0 Mo          |
| 🗹 🚚 Services TCP/IP simplifiés                                                          |                                                |                               | 0,0 Mo 🧮        |
| 🔲 🚚 Système DNS (Domain Nam                                                             | e System)                                      |                               | 1,7 Mo 👱        |
| Description : Configure un serveur<br>IP temporaires aux ord                            | DHCP qui attribue au<br>dinateurs clients du m | itomatiquemer<br>iême réseau. | nt des adresses |
| Espace disque total nécessaire :                                                        | 4,4 Mo                                         |                               | Détails         |
| Espaça disponible sur la disqua :                                                       | 5303.0 Mo                                      |                               | 1               |

Le Serveur DHCP s'installe.

Quand l'installation est terminée, dans le menu Démarrer, sélectionnez **Programmes**  $\rightarrow$  Outils d'administration  $\rightarrow$  DHCP.

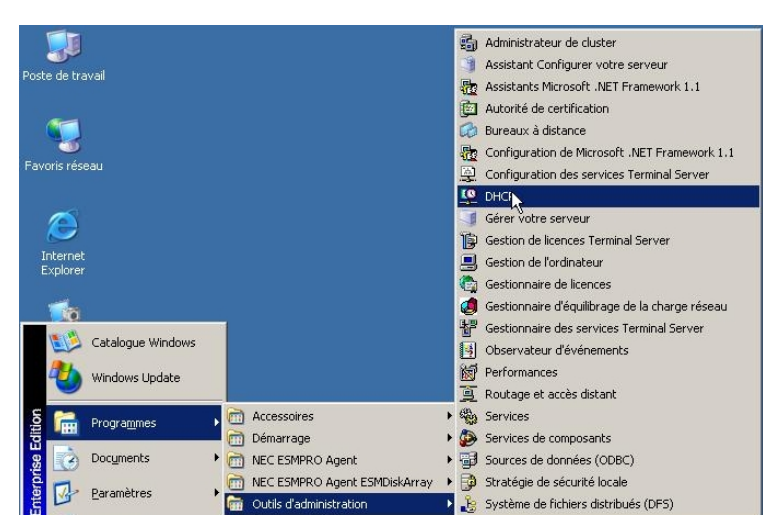

On obtient l'ouverture d'une fenêtre comme celle ci-dessous:

| CP DHCP                       |                         |              |  |
|-------------------------------|-------------------------|--------------|--|
| Eichier Action Affichage ?    |                         |              |  |
| ← → 🖪 🗟 😫 👤                   |                         |              |  |
| DHCP DHCP                     | DHCP                    |              |  |
| 🗄 🖶 📑 120re1 [192.168.207.44] | Contenu de DHCP         | État         |  |
|                               | 120re1 [192.168.207.44] | Non connecté |  |
|                               |                         |              |  |
|                               |                         |              |  |
| 1                             |                         |              |  |

Dans le menu Action, sélectionnez Nouvelle étendue...

| CONCP                         |                                               |
|-------------------------------|-----------------------------------------------|
| Eichier                       | Action Affichage ?                            |
| $\Leftrightarrow \Rightarrow$ | Afficher les statistiques                     |
|                               | <u>N</u> ouvelle <mark>ét</mark> endue        |
| Ē-🔂                           | Nouvelle evendue de <u>m</u> ultidiffusion    |
|                               | Sauvegarder                                   |
|                               | Restaurer                                     |
|                               | Réconcilier toutes les étendues               |
|                               | Définir les classes des <u>u</u> tilisateurs  |
|                               | Définir les classes des f <u>o</u> urnisseurs |
|                               | Définir les options prédéfinies               |
|                               | Toutes les tâches                             |
|                               | Supprimer                                     |
|                               | Actualiser                                    |
|                               | Propriétés                                    |
|                               | Aide                                          |
|                               |                                               |
| Créer une                     | nouvelle étendue                              |

Donnez un nom à la Nouvelle étendue, entrez éventuellement une description puis cliquez sur **Suivant** :

| Entrez un nom et une description pour cette étendue. Ces informations vous permettront<br>d'identifier rapidement la manière dont cette étendue est utilisée dans le réseau.<br><u>Nom : Deploiement</u><br><u>D</u> escription : Adresses pour deploiment | <b>Nom de l'étendu</b><br>Vous devez foi<br>de fournir une | ie<br>urnir un nom pour identifier l'étendue. Vous avez aussi la possibilité<br>description.                                                 |
|----------------------------------------------------------------------------------------------------|------------------------------------------------------------|----------------------------------------------------------------------------------------------------|
| Nom :     Deploiement       Description :     Adresses pour deploiment                                                                                                    | Entrez un nom<br>d'identifier rapio                        | et une description pour cette étendue. Ces informations vous permettror<br>dement la manière dont cette étendue est utilisée dans le réseau. |
| Description : Adresses pour deploiment                                                                                                    | <u>N</u> om :                                              | Deploiement                                                                                                    |
|                                                                                                    | - 12 - 12 a                                                | Adresses pour deploiment                                                                                                    |
|                                                                                                    | Description :                                              |                                                                                                    |
|                                                                                                    | Description :                                              |                                                                                                    |

Entrez les adresses IP de début et de fin pour définir la nouvelle étendue (si les adresses ne sont pas consécutives, vous pouvez entrer des plages d'exclusion)

| Vous définissez la plage d'a<br>consécutives.                                                                                                    | fresses en identifiant un jeu d'adresses IP                                                                                                    |
|----------------------------------------------------------------------------------------------------|----------------------------------------------------------------------------------------------------|
| Entrez la plage d'adresses q                                                                                                    | ue l'étendue peut distribuer.                                                                                                    |
| Adresse IP de début :                                                                                                    | 192 . 168 . 207 . 75                                                                                                    |
| Adresse ID de fin :                                                                                                    | 192.168.207.79                                                                                                    |
| Un masque de sous-réseau<br>ID de réseau/sous-réseau, a<br>pouvez spécifier le masque                                                                                    | définit le nombre de bits d'une adresse IP à utiliser pour les<br>insi que le nombre de bits à utiliser pour IID d'hôte. Vous<br>le sourciée au en terme de language un comme une                              |
| Un masque de sous-réseau<br>ID de réseau/sous-réseau, a<br>pouvez spécifier le masque<br>adresse IP.                                                                     | définit le nombre de bits d'une adresse IP à utiliser pour les<br>insi que le nombre de bits à utiliser pour l'ID d'hôte. Vous<br>le sous-réseau en terme de longueur ou comme une                             |
| Aulesse in de jin .<br>Un masque de sous-réseau<br>ID de réseau/sous-réseau,<br>pouvez spécifier le masque<br>adresse IP.<br>Longueur :                                  | définit le nombre de bits d'une adresse IP à utiliser pour les<br>insi que le nombre de bits à utiliser pour l'ID d'hôte. Vous<br>le sous-réseau en terme de longueur ou comme une                             |
| Adresse in de jin .<br>Un masque de sous-réseau<br>ID de réseau/sous-réseau,<br>pouvez spécifier le masque<br>adresse IP.<br>Longueur :<br><u>M</u> asque de sous-réseau | définit le nombre de bits d'une adresse IP à utiliser pour les<br>insi que le nombre de bits à utiliser pour IID d'hôte. Vous<br>le sous-réseau en terme de longueur ou comme une<br>24<br>255 . 255 . 255 . 0 |

Plages d'exclusion si nécessaires.

| Entrez I<br>adresse | la plage d<br>s unique, | d'adresses<br>entrez unio | IP que vo<br>quement ( | )us vo<br>une ac | ulez exclu<br>fresse IP ( | ire. Si vous vou<br>de début. | ulez exclure | une |
|---------------------|-------------------------|---------------------------|------------------------|------------------|---------------------------|-------------------------------|--------------|-----|
| Adresse             | e IP de de              | ébut :                    | Adresse I              | P de <u>f</u>    | in :                      |                               |              |     |
|                     | - 28                    | -                         | - 25                   | - 721            | - 10                      | Ajouter                       |              |     |
| Plage d             | l'adresses              | s e <u>x</u> clue :       |                        |                  |                           |                               |              |     |
|                     |                         |                           |                        | _                |                           | S <u>upprimer</u>             |              |     |
|                     |                         |                           |                        |                  |                           |                               |              |     |
|                     |                         |                           |                        |                  |                           |                               |              |     |

Définissez une durée d'utilisation de l'adresse IP accordée par le serveur DHCP.

| La durée du bail spécifie la durée pendant laquelle un client peut utiliser une adresse IP de cette étendue.<br>La durée du bail doit théoriquement être égale au temps moyen durant lequel connecté au même réseau physique. Pour les réseaux mobiles constitués ess par des ordinateurs portables ou des clients d'accès à distance, des durées d courtes peuvent être utiles.<br>De la même manière, pour les réseaux stables qui sont constitués principalem d'ordinateurs de bureau ayant des emplacements fixes, des durées de bail plu sont plus appropriées.<br>Définissez la durée des baux d'étendue lorsqu'ils sont distribués par ce serveu<br>Limitée à :<br>Jours : Heures : Minutes :<br>Des Minutes : | tiliser une<br>ant lequel l'ordinate<br>stitués essentiellem<br>s durées de bail plu<br>rincipalement<br>de bail plus longue:<br>ce serveur. |
|----------------------------------------------------------------------------------------------------|----------------------------------------------------------------------------------------------------|
| La durée du bail doit théoriquement être égale au temps moyen durant lequel<br>connecté au même réseau physique. Pour les réseaux mobiles constitués ess<br>par des ordinateurs portables ou des clients d'accès à distance, des durées d<br>courtes peuvent être utiles.<br>De la même manière, pour les réseaux stables qui sont constitués principalem<br>d'ordinateurs de bureau ayant des emplacements fixes, des durées de bail plu<br>sont plus appropriées.<br>Définissez la durée des baux d'étendue lorsqu'ils sont distribués par ce serveu<br>Limitée à :<br>Jours : Heures : Minutes :<br>O :                                                                                                    | ant lequel l'ordinate<br>stitués essentiellem<br>s durées de bail plu<br>rincipalement<br>de bail plus longue:<br>ce serveur.                |
| De la même manière, pour les réseaux stables qui sont constitués principalem<br>d'ordinateurs de bureau ayant des emplacements fixes, des durées de bail plu<br>sont plus appropriées.<br>Définissez la durée des baux d'étendue lorsqu'ils sont distribués par ce serveu<br>Limitée à :<br>Jours : Heures : Minutes :<br>O - O - O - O - O - O - O - O - O - O -                                                                                                    | rincipalement<br>de bail plus longue<br>ce serveur.                                                                                          |
| Définissez la durée des baux d'étendue lorsqu'ils sont distribués par ce serveu<br>Limitée à :<br>Jours : Heures : Minutes :<br>0 - 0 - 0 - 0 - 0 - 0 - 0 - 0 - 0 - 0 -                                                                                                    | ce serveur.                                                                                                    |
| Limitée à :<br>Jours : Heures : Minutes :<br>O : O : Son Son Son Son Son Son Son Son Son Son                                                                                                    |                                                                                                    |
| Jours : Heures : Minutes :                                                                                                    |                                                                                                    |
|                                                                                                    |                                                                                                    |
| nt Nouvelle étendue<br>figuration des paramètres DHCP                                                                                                    | ue les clients                                                                                                    |
| Vous devez confidurer les obtions UHLM les blus courantes bour due les cile                                                                                                    |                                                                                                    |
| Vous devez configurer les options DHCP les plus courantes pour que les cile<br>puissent utiliser l'étendue.                                                                                                    |                                                                                                    |
| Vous devez configurer les options DHLP les plus courantes pour que les clie<br>puissent utiliser l'étendue.<br>Lorsque les clients obtiennent une adresse, ils se voient attribuer des options<br>telles que les adresses IP des routeurs (passerelles par défaut), des serveurs<br>les paramètres WINS pour cette étendue.                                                                                                    | es options DHCP,<br>serveurs DNS, et                                                                                                    |
| Yous devez conriguer les options DHCP les plus courantes pour que les clie<br>puissent utiliser l'étendue.<br>Lorsque les clients obtiennent une adresse, ils se voient attribuer des options<br>telles que les adresses IP des routeurs (passerelles par défaut), des serveurs<br>les paramètres WINS pour cette étendue.<br>Les paramètres que vous sélectionnez maintenant sont pour cette étendue e<br>remplaceront les paramètres configurés dans le dossier Options de serveur po<br>serveur.                                                                                                    | es options DHCP,<br>serveurs DNS, et<br>étendue et ils<br>serveur pour ce                                                                    |
| Vous devez configurer les options DHCP les plus courantes pour que les clie<br>puissent utiliser l'étendue.<br>Lorsque les clients obtiennent une adresse, ils se voient attribuer des options<br>telles que les adresses IP des routeurs (passerelles par défaut), des serveurs<br>les paramètres WINS pour cette étendue.<br>Les paramètres que vous sélectionnez maintenant sont pour cette étendue e<br>remplaceront les paramètres configurés dans le dossier Options de serveur po<br>serveur.<br>Voulez-vous configurer les options DHCP pour cette étendue maintenant ?                                                                                                    | es options DHCP,<br>serveurs DNS, et<br>étendue et ils<br>serveur pour ce<br>enant ?                                                         |
| Vous devez configurer les options DHCP les plus courantes pour que les clie<br>puissent utiliser l'étendue.<br>Lorsque les clients obtiennent une adresse, ils se voient attribuer des options<br>telles que les adresses IP des routeurs (passerelles par défaut), des serveurs<br>les paramètres WINS pour cette étendue.<br>Les paramètres wins pour cette étendue.<br>Les paramètres que vous sélectionnez maintenant sont pour cette étendue e<br>remplaceront les paramètres configurés dans le dossier Options de serveur po<br>serveur.<br>Voulez-vous configurer les options DHCP pour cette étendue maintenant ?<br><u>O</u> ui, je veux configurer ces options maintenant                                  | es options DHCP,<br>serveurs DNS, et<br>étendue et ils<br>serveur pour ce<br>enant ?                                                         |

#### Configuration des options du serveur de boot.

Positionnez-vous sur **Options de Serveur**, cliquez sur le bouton droit de la souris et sélectionnez **Configurer les Options** 

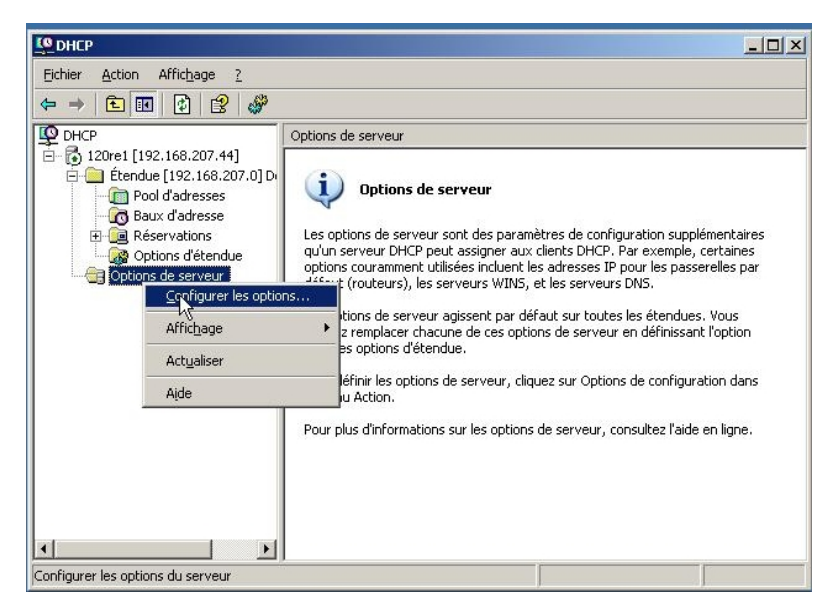

Dans « Options disponibles », sélectionnez et renseignez les options suivantes

012 Nom de l'hôte = adresse du serveur DHCP

**028** Adresse de diffusion = adresse du réseau (par ex. 199.182.160.255)

Les deux options qui suivent (066 et 067) peuvent être configurées :

- soit dans **Options du serveur** si vous n'avez pas défini d'autre étendue qui utiliserait des options différentes
- soit dans **Options de l'étendue** (Scope Options avec la version anglaise de Windows) dans le cas contraire.

066 Nom d'hôte du serveur de démarrage = machine hébergeant le serveur TFTP067 Nom du fichier de démarrage = boot\pxeboot.n12

| cope Options<br>General Advanced                                                              | 31                                                                        |
|-----------------------------------------------------------------------------------------------|---------------------------------------------------------------------------|
| Available Options<br>□ 065 NIS+ Servers<br>☑ 066 Boot Server Host Name<br>☑ 072 Rectifie Name | Description<br>A list of IP addresses indica<br>TFTP boot server host nam |
| O68 Mobile IP Home Agents      I                                                              | Mobile IP home agents in p                                                |
| Data entry<br>String value:<br>boot\pxeboot.n12                                               |                                                                           |
|                                                                                               | lis<br>Is                                                                 |
|                                                                                               |                                                                           |
|                                                                                               |                                                                           |
| <br>ОК                                                                                        | Cancel Apply                                                              |

#### On obtient

| Le Dhcp                                                                                                    |                                                  |                      |                                   |              |  |  |
|----------------------------------------------------------------------------------------------------|--------------------------------------------------|----------------------|-----------------------------------|--------------|--|--|
| Eile <u>A</u> ction ⊻iew <u>H</u> elp                                                                                                    |                                                  |                      |                                   |              |  |  |
|                                                                                                    |                                                  |                      |                                   |              |  |  |
| <b>Р</b> DHCP                                                                                                    | Scope Options                                    |                      |                                   |              |  |  |
| ⊡ 120re1 [199.182.160.2]                                                                                                    | Option Name 🛛 🛆                                  | Vendor               | Value                             | Class        |  |  |
| E- Scope [199.182.160.0] deploiement                                                                                                    | 💞 066 Boot Server Host N<br>💞 067 Bootfile Name  | Standard<br>Standard | 199.182.160.2<br>boot\pxeboot.n12 | None<br>None |  |  |
| Address Leases     Address Leases     Address | tangen u12 Host Name<br>මේ 028 Broadcast Address | Standard<br>Standard | 199.182.160.2<br>199.182.160.0    | None<br>None |  |  |
|                                                                                                    |                                                  |                      |                                   |              |  |  |
|                                                                                                    | •                                                |                      |                                   |              |  |  |

#### Attention

L'installation des 3Com Boot Services peut activer un paramètre supplémentaire dans les options du serveur ou dans celles de l'étendue :

060 ClassID = PXEClient.

Ce paramètre est inutile si vos serveurs DHCP et TFTP sont sur le même système et peut causer l'échec du téléchargement du pré-SE au cours du démarrage PXE avec le message d'erreur suivant :

"PXE-E55 : ProxyDHCP service did not reply on port 4011".

Dans ce cas, désactivez ce paramètre 60 en décochant la case correspondante dans "Options du serveur" ou dans "Options de l'étendue".

| Scope Options               | ? ×            |
|-----------------------------|----------------|
| General Advanced            |                |
| Available Options           | Description 🔺  |
| 060 ClassID                 |                |
| 🗆 064 NIS+ Domain Name      | The name o     |
| 065 NIS+ Servers            | A list of IP a |
| 🗹 066 Boot Server Host Name | TFTP boot 🗲    |
|                             | •              |
| - Data entru                |                |
| String value:               |                |
| DVE Class                   |                |
| JFAE Client                 |                |
|                             |                |
|                             |                |
|                             |                |
|                             |                |
| OK Cancel                   | Apply          |

Activez ensuite le serveur : sélectionnez votre étendue, cliquez à droite puis sur Activer. Après quelques secondes, le serveur DHCP est disponible.

| LO DHCP                     |                          |                                         |           |                |
|-----------------------------|--------------------------|-----------------------------------------|-----------|----------------|
| Eichier <u>A</u> ction Affi | ic <u>h</u> age <u>?</u> |                                         |           |                |
| ← → 🗈 💽                     | 1 🖪 🔒                    |                                         |           |                |
| P DHCP                      | 0                        | ptions de serveur                       |           |                |
| 🖻 🔂 120re1 [192.16          | 8.207.44]                | lom d'option                            | Fabricant | Valeur         |
| Etendue                     | Afficher les statistiqu  | les h de l'hôte                         | Standard  | 192.168.207.44 |
| Bal p                       | Réconcilier              | esse de arrusion<br>d'hôte du serveur d | Standard  | 192.168.207.0  |
| ⊞ 📃 Ré:                     |                          | h du fichier de démar                   | Standard  | blade.pxe      |
| Option:                     | HCriver                  |                                         |           |                |
|                             | 5upprimer                |                                         |           |                |
|                             | 4ct <u>u</u> aliser      |                                         |           |                |
| F                           | Propriétés               |                                         |           |                |
| ļ A                         | Aide                     |                                         |           |                |
| <u> </u>                    |                          | 1                                       |           |                |
| Activer cette étendue       |                          |                                         |           |                |

# 3. Installation de l'outil de déploiement :

# 3.1. Installation de la Console RDS/GSS

## Pré-requis (rappel) : Microsoft XML Services 6.0

Pour utiliser l'Assistant d'amorçage, il est nécessaire d'installer MSXML 6.0 sur le serveur afin de pouvoir modifier les images du pré-SE Windows PE.

Sur le serveur de déploiement (la console RDS), créez un répertoire qui servira à recevoir les images systèmes capturées.

L'installation de la Console RDS/GSS doit se faire avec un utilisateur ayant des droits administrateur :

- sur le système si celui-ci est dans un Workgroup
- dans le domaine si la machine Console appartient à un domaine Active Directory. Insérez le DVD RDS/GSS 2.5.

Si le menu ci-dessous ne s'ouvre pas automatiquement, rendez-vous à la racine du DVD et lancez le programme **CDStart.exe**.

Sélectionnez Installer Symantec Ghost

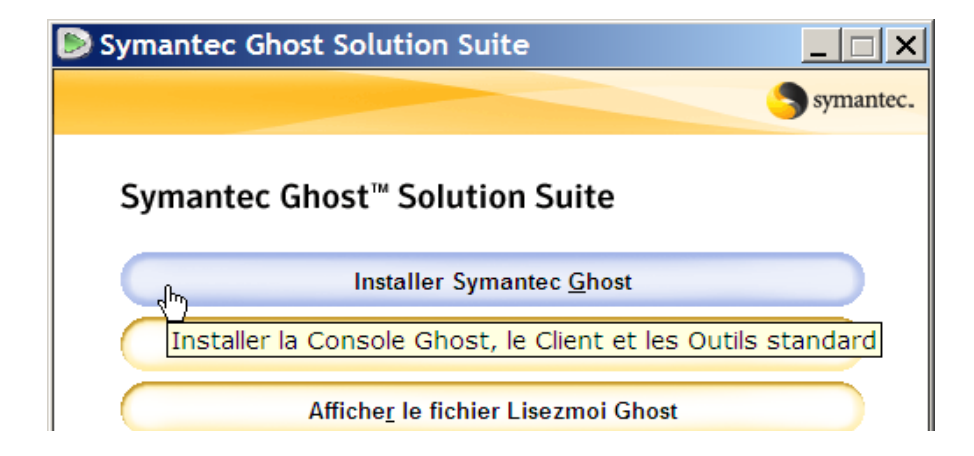

puis Installer la Console Ghost et les Outils Ghost standard.

| Symantec Ghost Solution Suite                                   |
|-----------------------------------------------------------------|
| symantec.                                                       |
|                                                                 |
| Symantec Ghost <sup>™</sup> Solution Suite                      |
| Installer la Console <u>G</u> host et les Outils Ghost standard |
| Installer la Console Ghost et les Outils standard Ghost         |
| Installer les ou <u>t</u> ils standard Ghost                    |
| Installer le Client de configuration Gho <u>s</u> t (autonome)  |
| Parcourir le kit de <u>r</u> écupération Ghost                  |

Dans les écrans qui suivent, acceptez les termes des contrats de licence puis cliquez sur **Suivant** puis, dans l'écran ci-dessous, entrez un nom d'utilisateur et optionnellement un nom d'organisation puis cliquez sur **Suivant**.

| 🟀 Assistant InstallShield                                 | de Symantec Ghost Server 11.5                                                              | ×         |
|-----------------------------------------------------------|--------------------------------------------------------------------------------------------|-----------|
| Informations utilisateur<br>Veuillez taper vos coordonnée | s.                                                                                         | Symantec. |
|                                                           | Nom d'utilisateur :<br>BULL<br>Organisation (facultatif) :<br>BULL - CD image n° IS-0123_C |           |
| InstallShield                                             | < <u>P</u> récédent <u>S</u> uivant >                                                      | Annuler   |

Dans l'écran suivant, « Dossier cible », cliquez sur **Suivant** (ou sur **Modifier...** si vous voulez modifier le répertoire d'installation du logiciel).

| 🙀 Assistant InstallShield de Symantec Gho                                                                     | st Server 11.5                    |
|----------------------------------------------------------------------------------------------------|-----------------------------------|
| Dossier cible                                                                                                 | Symantec.                         |
| Cliquez sur Suivant pour installer les fichiers dans ce<br>Modifier pour les installer dans un autre dossier. | lossier ou sur                    |
|                                                                                                    |                                   |
| Installer Symantec Ghost Server vers:                                                                         |                                   |
| C:\Program Files\Symantec\Ghost\                                                                              | Mo <u>d</u> ifier                 |
|                                                                                                    |                                   |
|                                                                                                    |                                   |
| InstallShield                                                                                                 |                                   |
| < Précéd                                                                                                    | lent <u>Suivant &gt; A</u> nnuler |

Intel Platform Expertise Center - Engineering NovaScale Blade Series

Dans l'écran suivant, « Installation personnalisée », cliquez sur **Suivant** puis dans l'écran « L'installation du programme peut commencer », cliquez sur **Installer**.

L'installation commence et la jauge d'avancement de l'installation s'affiche.

Dans les deux écrans suivants, « Installation terminée » et « Enregistrement de Symantec Ghost Server », cliquez sur **Suivant.** 

Dans l'écran « L'Assistant Installshield a terminé », cliquez sur Terminer.

L'installation de la Console RDS est terminée.

## 3.2. Mise à jour préalable et indispensable de l'application RDS/GSS 2.5

Pour un bon fonctionnement de la solution, il est <u>indispensable d'appliquer les correctifs</u> disponibles préalablement à son utilisation.

#### 3.2.1. Application des correctifs par LiveUpdate depuis la Console

Cette mise à jour peut se faire directement depuis le menu de la Console RDS en utilisant la fonctionnalité **LiveUpdate** pour lancer l'application des correctifs à travers le réseau.

#### 3.2.2. Application des correctifs fournis sous forme d'exécutables

Pour les machines supportant la Console RDS qui n'auraient pas d'accès Internet, les trois correctifs sont disponibles sur le site du support Bull sous forme d'exécutables ou sur le DVD de l'application GSS/RDS 2.5.

Le document **DT-ENG-013-FR** décrit la procédure d'application des correctifs avec chacune des deux méthodes (à partir d'Internet ou avec les exécutables).

#### 3.3. Lancement de la Console RDS

Pour lancer la Console RDS, dans le menu Démarrer, sélectionnez Tous les Programmes  $\rightarrow$  Symantec Ghost  $\rightarrow$  Console Ghost

| Assistant d'amorcage        | 🖬 Symantec Ghost            | 🕨 📡 AI Builder                                      |
|-----------------------------|-----------------------------|-----------------------------------------------------|
| Ghost                       | 🛗 Spybot - Search & Destroy | 🕨 🤪 Assistant à la migration d'utilisateur Symantec |
| OpenOffice.org Writer       | WinSCP                      | 🕨 🂒 Assistant d'amorçage Ghost                      |
|                             | nocessScanner               | 🕨 😽 Console Ghost                                   |
| <u>T</u> ous les programmes | 🛗 VideoLAN                  | Eustomer Feedback Tool                              |
|                             | 🛗 FileZilla FTP Client      | Explorateur Ghost                                   |
|                             | 🛗 Iconoid                   | 🕨 🕦 Serveur GhostCast                               |
| 🏄 Démarrer 🛛 🔯 🐼 👿 🍇        | 🛗 Real Alternative          | •                                                   |

Lors du premier lancement et avant l'ouverture de l'écran d'accueil de la Console , le message suivant s'affiche pendant que les fichiers pour Windows PE sont installés :

| Opération en cours                                     |
|--------------------------------------------------------|
| Traitement des fichiers Windows PE Veuillez patienter. |
| $\overline{\mathbb{X}}$                                |
|                                                        |
|                                                        |

# 3.4. Création d'un compte utilisateur pour le service Configuration Server

Au cours de l'installation de la Console, un service nommé « Serveur de Configuration Symantec Ghost » est créé. Ce service est responsable de l'exécution des tâches et de la communication avec les clients. L'un de ses rôles est de créer et de supprimer des comptes d'ordinateurs dans les domaines Windows si des machines sont ajoutées aux domaines durant l'exécution d'une tâche. Il est également requis lorsqu'on change le nom d'une machine ou qu'on capture l'image d'un système qui appartient à un domaine.

Pour qu'il puisse tenir ce rôle, un utilisateur « Compte service de la Console » doit être créé dans le domaine. Le Serveur de Configuration se connectera avec ce compte d'utilisateur (ce compte n'a pas besoin des droits pour une connexion interactive mais doit avoir ceux requis pour créer des comptes d'ordinateurs dans le domaine).

Quand le compte d'utilisateur « Compte Service de la Console » est créé dans un domaine, ce domaine est alors supporté pour les opérations du Serveur de Configuration.

Le compte d'utilisateur « Compte Service de la Console » peut être créé manuellement ou depuis la Console.

# Création du compte d'utilisateur « compte de service de la Console » depuis la Console RDS

Depuis le menu de la Console, cliquez sur Outils  $\rightarrow$  Liste de domaines pris en charge...

Dans la fenêtre « Administration des domaines », cliquez sur Ajouter...

| Administration des domaines  | ×                |
|------------------------------|------------------|
| Domaines pris en charge      | Ajouter          |
| Compte service de la Console | <u>M</u> odifier |
|                              | <u>F</u> ermer   |

Dans la fenêtre « Ajouter un domaine », dans le champ **Domaine :** entrez le nom du domaine à ajouter ou cliquez sur **Parcourir...** pour naviguer jusqu'à celui-ci.

| Ajouter un dor                                                                                                    | maine                                                                                                    | ×          |
|----------------------------------------------------------------------------------------------------|----------------------------------------------------------------------------------------------------|------------|
| Domaine :<br>☐ Créer un co<br>Ce compte sera<br>administrer l'ap<br>machines client<br>d'un utilisateur :<br>ci-dessus. | mpte service de la Console dans le don<br>utilisé par la Console Symantec Ghost<br>partenance au domaine ou à Active Dire<br>es. Vous devez spécifier le nom et le m<br>autorisé à créer un compte dans le dom | Earcourir. |
| <u>N</u> om :<br><u>M</u> ot de passe :                                                                                 |                                                                                                    |            |
|                                                                                                    | OK                                                                                                    | Annuler    |

Dans cette fenêtre, sélectionnez la case Créer un compte service de la Console dans le domaine

(vous pouvez ne pas sélectionner cette case si le compte d'utilisateur « Console service de la Console » a préalablement été créé manuellement).

Dans les champs **Nom :** et **Mot de passe :** entrez le nom et le mot de passe pour le compte d'utilisateur « Compte Service de la Console » à créer dans le domaine.

## 3.5. Installation du client de Console sur les machines Windows

Sur les serveurs Windows, il est nécessaire d'installer le logiciel client pour permettre :

- l'exécution de tâches pilotées par la Console RDS et s'exécutant dans le SE du serveur
- l'utilisation du mécanisme de « Partition virtuelle » lors du redémarrage dans le pré-SE pour les tâches de capture ou de clonage.

Cette installation peut se faire à partir de la Console RDS ou du DVD RDS/GSS 2.5.

#### 3.5.1. Installation du logiciel client depuis la Console RDS

Depuis le menu de l'écran principal de la Console RDS, cliquez Outils  $\rightarrow$  Installation du client distant...

Dans la fenêtre « Installation du client distant », dans le panneau gauche, sélectionnez la ou les machine(s) sur lesquelles vous voulez installer le logiciel client puis cliquez sur **Ajouter** >>

| Installation du client distant                                                                                                    | ×                                                 |
|----------------------------------------------------------------------------------------------------|---------------------------------------------------|
| Installation du client distant Sélection des ordinateurs pour l'installation Sélectionnez sur le réseau : Réseau Réseau R | Ordinateurs pour l'installation du client distant |
| Ajouter                                                                                                    | << 5upprimer                                      |

documentez les informations de connexion qui vous seront demandées (utilisateur et mot de passe sur les systèmes visés) puis cliquez sur **Installer**.

| Compte d'utilisa                             | teur administrateur                                          | × |
|----------------------------------------------|--------------------------------------------------------------|---|
| Indiquez un nom d'u<br>administratifs sur SI | tilisateur et un mot de passe avec des droits<br>TES-FR-BULL |   |
| <u>N</u> om utilisateur :                    | administrator                                                |   |
| <u>M</u> ot de passe :                       | •••••                                                        |   |
|                                              | OK Annuler                                                   |   |

<u>Note</u> :

Si le système sur lequel on installe le «client de Console » appartient à un domaine Active Directory, donner les coordonnées d'un utilisateur qui soit administrateur du domaine.

#### 3.5.2. Installation du logiciel client depuis le DVD RDS/GSS

Introduisez le DVD dans le lecteur de la machine cliente. Si le menu principal ne s'ouvre pas spontanément, rendez vous à la racine du DVD et lancez le programme **CDstart.exe**.

Cliquez Installer Symantec Ghost

| Symantec Ghost Solution Suite                                             | < |  |  |  |
|---------------------------------------------------------------------------|---|--|--|--|
| Symantee                                                                  |   |  |  |  |
| Symantec Ghost <sup>™</sup> Solution Suite                                |   |  |  |  |
| Installer Symantec <u>G</u> host                                          |   |  |  |  |
| Installer la Console Ghost, le Client et les Outils standard              |   |  |  |  |
| Affiche <u>r</u> le fichier Lisezmoi Ghost                                |   |  |  |  |
| Parcourir le CD                                                           |   |  |  |  |
| Quitt <u>e</u> r                                                          |   |  |  |  |
| Copyright (C) 1998-2007, 2008 Symantec Corporation. Tous droits réservés. |   |  |  |  |

puis Installer le Client de Console Ghost

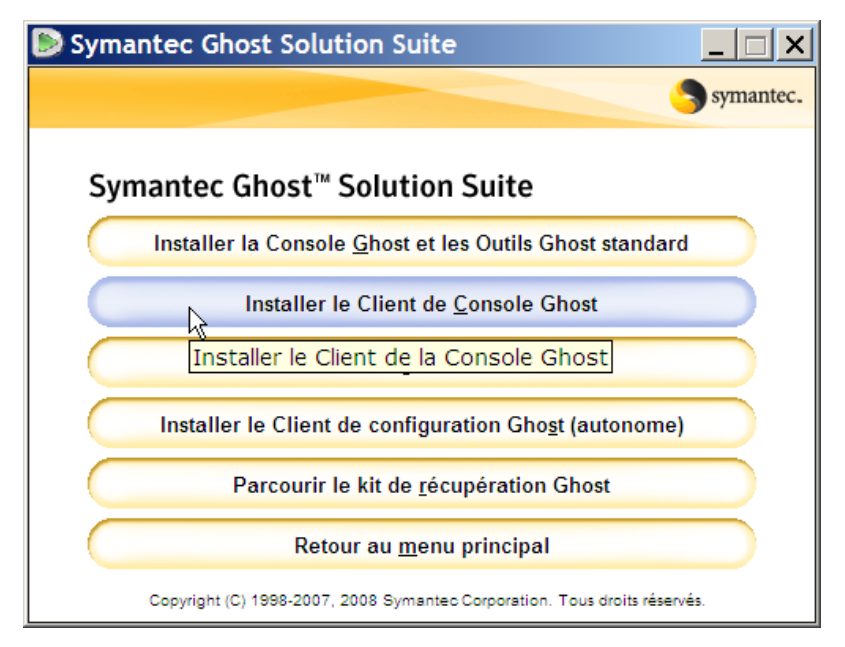

et suivez les menus d'installation.